# MacBook Pro<sup>®</sup>

PORTABLE GENIUS

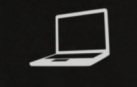

PORTABLE GENIUS

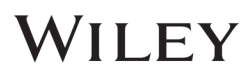

Fifth

Edition

# MacBook Pro® PORTABLE GENIUS 5th EDITION

# MacBook Pro® PORTABLE GENIUS 5th EDITION

by Galen Gruman

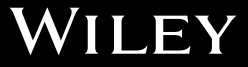

MacBook Pro® Portable Genius, 5th Edition

Published by John Wiley & Sons, Inc. 10475 Crosspoint Blvd. Indianapolis, IN 46256 www.wiley.com

Copyright © 2014 by John Wiley & Sons, Inc., Indianapolis, Indiana

Published simultaneously in Canada

ISBN: 978-1-118-67776-6

Manufactured in the United States of America

10987654321

No part of this publication may be reproduced, stored in a retrieval system or transmitted in any form or by any means, electronic, mechanical, photocopying, recording, scanning or otherwise, except as permitted under Sections 107 or 108 of the 1976 United States Copyright Act, without either the prior written permission of the Publisher, or authorization through payment of the appropriate per-copy fee to the Copyright Clearance Center, 222 Rosewood Drive, Danvers, MA 01923, (978) 750-8400, fax (978) 646-8600. Requests to the Publisher for permission should be addressed to the Permissions Department, John Wiley & Sons, Inc., 111 River Street, Hoboken, NJ 07030, 201-748-6011, fax 201-748-6008, or online at http://www. wiley.com/go/permissions.

Limit of Liability/Disclaimer of Warranty: The publisher and the author make no representations or warranties with respect to the accuracy or completeness of the contents of this work and specifically disclaim all warranties, including without limitation warranties of fitness for a particular purpose. No warranty may be created or extended by sales or promotional materials. The advice and strategies contained herein may not be suitable for every situation. This work is sold with the understanding that the publisher is not engaged in rendering legal, accounting, or other professional services. If professional assistance is required, the services of a competent professional person should be sought. Neither the publisher nor the author shall be liable for damages arising herefrom. The fact that an organization or Web site is referred to in this work as a citation and/or a potential source of further information does not mean that the author or the publisher endorses the information the organization of Web site may provide or recommendations it may make. Further, readers should be aware that Internet Web sites listed in this work may have changed or disappeared between when this work was written and when it is read.

For general information on our other products and services or to obtain technical support, please contact our Customer Care Department within the U.S. at (877) 762-2974, outside the U.S. at (317) 572-3993 or fax (317) 572-4002.

Wiley publishes in a variety of print and electronic formats and by print-on-demand. Some material included with standard print versions of this book may not be included in e-books or in print-on-demand. If this book refers to media such as a CD or DVD that is not included in the version you purchased, you may download this material at http://booksupport.wiley.com. For more information about Wiley products, visit www.wiley.com.

Trademarks: Wiley and the Wiley logo are trademarks or registered trademarks of John Wiley and Sons, Inc. and/ or its affiliates in the United States and/or other countries, and may not be used without written permission. MacBook Pro is a registered trademark of Apple, Inc. All other trademarks are the property of their respective owners. John Wiley & Sons, Inc. is not associated with any product or vendor mentioned in this book.

MacBook Pro Portable Genius is an independent publication and has not been authorized, sponsored, or otherwise approved by Apple, Inc.

### Credits

Acquisitions Editor Aaron Black

Project Editor Martin V. Minner

Technical Editor Paul Sihvonen-Binder

Copy Editor Gwenette Gaddis

Editorial Director Robyn Siesky

Business Manager Amy Knies

Senior Marketing Manager Sandy Smith

Vice President and Executive Group Publisher Richard Swadley

Vice President and Executive Publisher Barry Pruett Project Coordinator Sheree Montgomery

Graphics and Production Specialists Jennifer Goldsmith

Quality Control Technician Jessica Kramer

Proofreading and Indexing The Well-Chosen Word Potomac Indexing, LLC

### About the Author

Galen Gruman

has written more than 35 books explaining how to use popular technology, incuding the iPad, OS X, Windows 8, iOS, Adobe InDesign, and QuarkXPress.

He's the mobile columnist at the technology website InfoWorld.com, former editor of Macworld magazine, and both a Mac and PC user since 1985.

To my brother Stephen and his adventure, with MacBook Pro in hand, in China

### Acknowledgments

#### It takes a team

to make a book, and for this project I had the pleasure of working with the same crew that has helped me deliver the OS X Bible series for Wiley: proj-

ect editor Marty Minner, copy editor Gwenette Gaddis, technical editor Paul Sihvonen-Binder, and acquisitions editor Aaron Black. And special thanks to Brad Miser, the author of earlier editions of this book, for setting the stage for the current act.

# Contents

2

| Acknowledgments | xi  |
|-----------------|-----|
| Introduction    | xxi |

#### chapter 1

# How Can I Use My Desktop Space Efficiently?

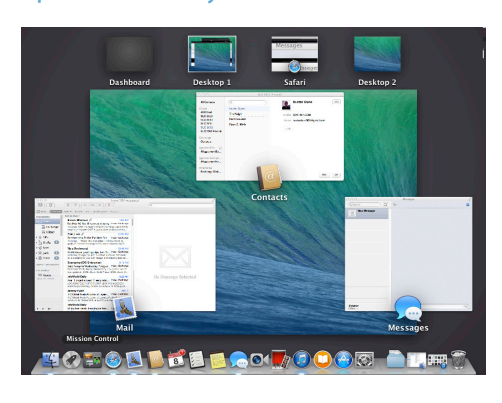

Setting the Finder Desktop's

| Icon Preferences                  | 4 |
|-----------------------------------|---|
| Working with Finder Windows       | 5 |
| Using Finder windows              | 5 |
| Using and configuring the Sidebar | 6 |
| Using and configuring the toolbar | 9 |
|                                   |   |

| Working with the Dock                                          | 12 |
|----------------------------------------------------------------|----|
| Understanding how applications<br>and folders work in the Dock | 14 |
| Changing the Dock's appearance                                 |    |
| and behavior                                                   | 17 |
| Using the Launchpad                                            | 18 |
| Managing Your Desktop's Windows                                | 21 |
| Managing windows on the Desktop                                | 22 |
| Showing the Desktop                                            | 23 |
| Showing the active application                                 | 22 |
| Showing all windows                                            | 25 |
| Showing all windows                                            | 24 |
| Using multiple Desktops                                        | 24 |
| Configuring Mission Control                                    | 26 |
| Using Applications in Full-Screen Mode                         | 28 |
| Configuring Notifications                                      | 29 |
| Working with the Notification Center                           | 29 |
| Configuring Notifications's display                            | 32 |
| Working with Monitors                                          | 35 |
| Configuring the MacBook Pro's                                  | 35 |
|                                                                | 55 |
| external monitor with a cable                                  | 37 |
| Connecting and configuring an<br>external display with AirPlay | 40 |
|                                                                |    |

| Using a projector              | 41 |
|--------------------------------|----|
| Using mirroring versus showing |    |
| separate screens               | 43 |
| Setting the Desktop Background | 44 |

#### How Do I Manage User Accounts? 48

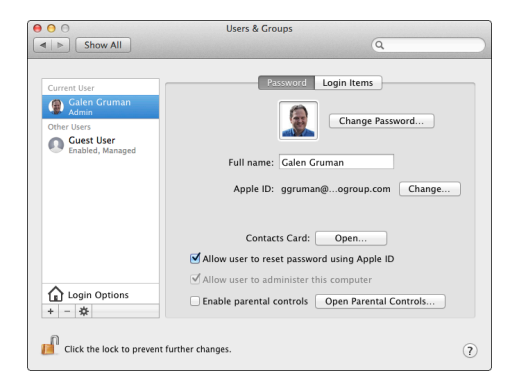

| Working with User Accounts                                             | 50 |
|------------------------------------------------------------------------|----|
| Creating Administrator or<br>Standard user accounts                    | 52 |
| Setting Login Items for a user account                                 | 57 |
| Creating Group user accounts                                           | 58 |
| Creating Sharing Only user<br>accounts and enabling sharing            | 58 |
| Changing user accounts                                                 | 60 |
| Deleting accounts                                                      | 60 |
| Configuring e-mail, contacts, calendar,<br>and social service accounts | 61 |
| Limiting access with<br>parental controls                              | 63 |
| Restricting system resources                                           | 64 |
| Restricting content                                                    | 65 |
| Limiting people                                                        | 65 |
| Setting time limits                                                    | 67 |
| Setting other limits                                                   | 69 |
| Using Automatic Login                                                  | 69 |
| Configuring the Login Window                                           | 70 |
|                                                                        |    |

| 72 |
|----|
| 73 |
| 75 |
|    |

#### chapter 3

## What Are My Internet Connection Options?

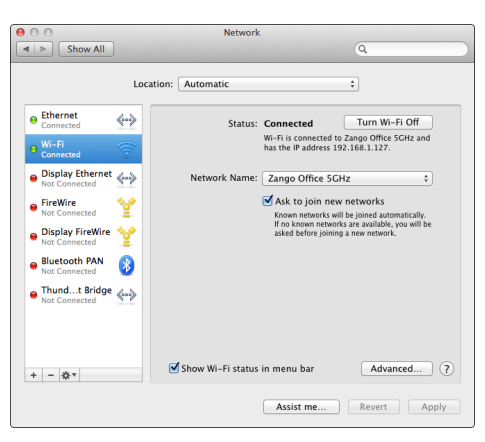

| Setting Up a Local Network                       | 80  |
|--------------------------------------------------|-----|
| Building a local network                         | 80  |
| Connecting your MacBook Pro<br>and other devices | 83  |
| Connecting via Wi-Fi                             | 83  |
| Connecting via Ethernet                          | 87  |
| Connecting via cellular modem                    | 90  |
| Connecting via iPhone or iPad                    | 92  |
| Managing Multiple Network Connections            | 93  |
| Configuring network connections                  | 94  |
| Managing network connections<br>with locations   | 94  |
| Troubleshooting an Internet Connection           | 97  |
| Solving a network connection<br>problem          | 98  |
| Solving a MacBook Pro<br>connection problem      | 100 |
| Finding help for Internet<br>connection problems | 101 |

# How Do I Share Files, Printers, Videos, and More?

102

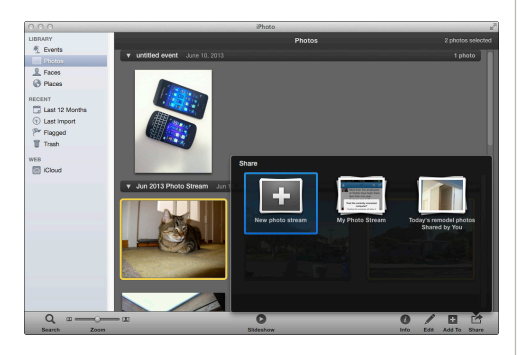

| Using the Share Sheet             | 104 |
|-----------------------------------|-----|
| Sharing Photos, Music, and Movies | 106 |
| Sharing Calendars                 | 109 |
| Sharing Maps with an iOS Device   | 109 |
| Sharing Files                     | 110 |
| Sharing files with AirDrop        | 111 |
| Sharing with file sharing         | 112 |
| Configuring sharing user          |     |
| accounts                          | 112 |
| Configuring file sharing          | 113 |
| Setting sharing permissions       |     |
| from the Finder                   | 118 |
| Accessing shared files            | 119 |
| Using the Sidebar to access       |     |
| shared files                      | 119 |
| Accessing shared files            |     |
| using a URL                       | 121 |
| Sharing files with Windows PCs    | 123 |
| Sharing files on a MacBook        |     |
| Pro with a Windows PC             | 123 |
| Accessing files from a            |     |
| Windows PC                        | 124 |
| Sharing files from a              |     |
| Windows PC                        | 127 |
| Accessing shared files from a     | 107 |
|                                   | 12/ |
| Sharing files via Bluetooth       | 128 |

| Sharing Screens                                    | 131 |
|----------------------------------------------------|-----|
| Sharing your MacBook Pro<br>screen with other Macs | 131 |
| Sharing another Mac's screen<br>on a local network | 133 |
| Sharing Printers and Scanners                      | 135 |
| Sharing an Internet Connection                     | 137 |

#### chapter 5

#### How Can I Control My MacBook Pro and Maintain Battery Power? 140

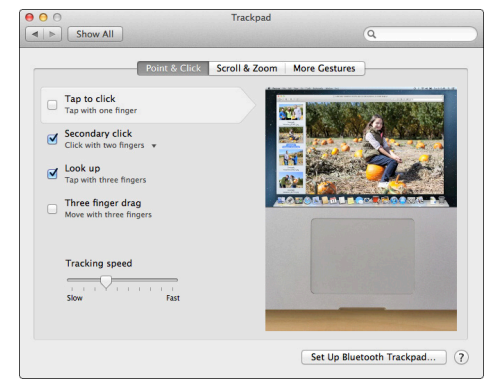

| Using the Trackpad Effectively                                             | 142 |
|----------------------------------------------------------------------------|-----|
| Using the Keyboard Effectively                                             | 145 |
| Configuring the keyboard                                                   | 145 |
| Configuring language settings                                              | 147 |
| Selecting the keyboard layout                                              | 147 |
| Setting OS X's language and<br>regional settings                           | 149 |
| Controlling spelling, quotation<br>marks, dashes, and text<br>substitution | 151 |
| Controlling your MacBook Pro<br>with keyboard shortcuts                    | 152 |
| Configuring keyboard shortcuts                                             | 154 |
| Creating your own keyboard<br>shortcuts                                    | 154 |
| Navigating with the keyboard                                               | 156 |
| Using the Character Viewer                                                 | 158 |

| Using Voice Recognition Effectively | 160 |
|-------------------------------------|-----|
| Using dictation                     | 160 |
| Using voice commands                | 161 |
| Maintaining the Battery             | 164 |
| Saving power with App Nap           | 164 |
| Monitoring battery status           | 165 |
| Extending battery life              | 166 |
| Using the Energy Saver              |     |
| system preference                   | 166 |
| Adopting low-energy habits          | 169 |
| Powering your MacBook Pro           |     |
| while traveling                     | 170 |
|                                     |     |

# How Do I Take Advantage of iCloud?

172

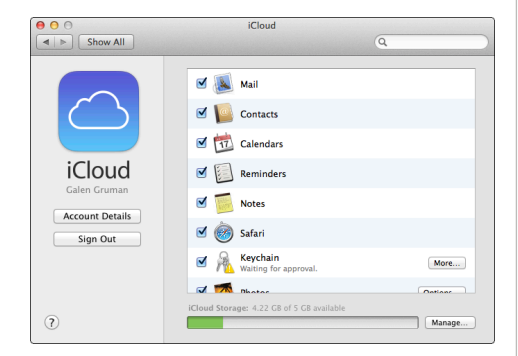

| Getting Started with iCloud                                | 174 |
|------------------------------------------------------------|-----|
| Synchronizing Data on Multiple Devices                     | 175 |
| Configuring iCloud on a MacBook Pro                        | 175 |
| Configuring iCloud on an iOS device                        | 179 |
| Using iCloud Keychain                                      | 180 |
| Using iCloud with Documents                                | 183 |
| Working with iCloud's Web Applications                     | 185 |
| Managing your iCloud account                               | 185 |
| Working with iCloud's e-mail and<br>information management |     |
| applications                                               | 187 |
| Using iWork in the Cloud                                   | 189 |
|                                                            |     |

### chapter 7 How Do I Manage Contacts and E-mail?

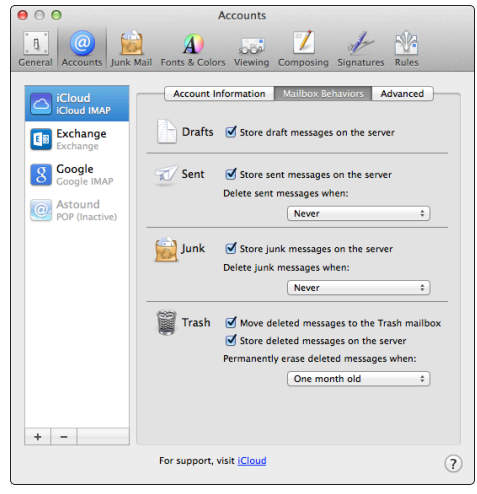

| Using Accounts in Contacts             | 194 |  |  |  |  |
|----------------------------------------|-----|--|--|--|--|
| Adding Contact Information to Contacts |     |  |  |  |  |
| Configuring the card template          | 197 |  |  |  |  |
| Creating and editing contact cards     | 198 |  |  |  |  |
| Finding People in Contacts             | 202 |  |  |  |  |
| Setting format and sort preferences    | 202 |  |  |  |  |
| Browsing for cards                     | 203 |  |  |  |  |
| Searching for cards                    | 203 |  |  |  |  |
| Acting on Card Information             | 204 |  |  |  |  |
| Organizing Cards with Groups           |     |  |  |  |  |
| in Contacts                            | 205 |  |  |  |  |
| Creating groups manually               | 206 |  |  |  |  |
| Creating smart groups                  | 206 |  |  |  |  |
| Configuring E-mail Accounts in Mail    | 208 |  |  |  |  |
| Setting Account Information            |     |  |  |  |  |
| preferences                            | 210 |  |  |  |  |
| Setting Mailbox Behaviors              |     |  |  |  |  |
| preferences                            | 211 |  |  |  |  |
| Setting Advanced preferences           | 213 |  |  |  |  |
| Testing e-mail accounts                | 214 |  |  |  |  |

| Working with File Attachments in Mail |     |  |  |  |  |  |
|---------------------------------------|-----|--|--|--|--|--|
| Sending files through e-mail          | 215 |  |  |  |  |  |
| Working with received files           | 217 |  |  |  |  |  |
| Organizing E-mail in Mail             | 220 |  |  |  |  |  |
| Using mailboxes                       | 220 |  |  |  |  |  |
| Using smart mailboxes                 | 222 |  |  |  |  |  |
| Making Mail Work Your Way             |     |  |  |  |  |  |
| The General preferences               | 222 |  |  |  |  |  |
| The Junk Mail preferences             | 223 |  |  |  |  |  |
| The Viewing preferences               | 223 |  |  |  |  |  |
| The Composing preferences             | 224 |  |  |  |  |  |
| The Signature preferences             | 225 |  |  |  |  |  |
|                                       |     |  |  |  |  |  |

#### How Do I Communicate in Real Time?

228

. .

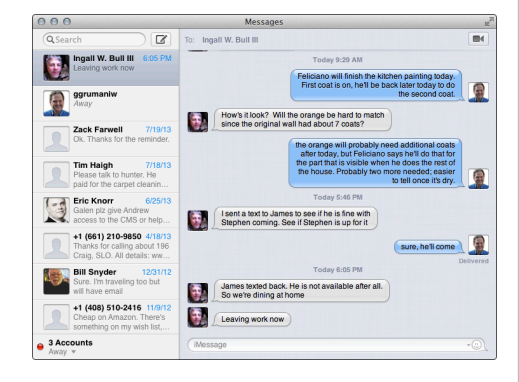

| Conversing with FaceTime    | 230 |
|-----------------------------|-----|
| Configuring FaceTime        | 230 |
| Starting a call             | 231 |
| Receiving a call            | 231 |
| Conducting a call           | 231 |
| Messaging with Messages     | 232 |
| Configuring Messages        | 233 |
| Using Messages to text-chat | 234 |
|                             |     |

| Using Messages for audio          |     |
|-----------------------------------|-----|
| chat or video chat                | 237 |
| Sharing your screen during a chat | 240 |
| Using the Buddy List              | 242 |
|                                   |     |

#### chapter 9

#### How Can I Manage My Calendars?

|                     |             |                  | Calendar    |                |               |                                   | Pacific Time * |
|---------------------|-------------|------------------|-------------|----------------|---------------|-----------------------------------|----------------|
| Salendars + ±1      |             | Day              | Week Mo     | nth Year       |               | Q,                                |                |
| lloud<br>M Work     | ◀ Today ►   |                  |             |                |               | Au                                | gust 2013      |
| Mome                | Mon         | Tue              | Wed         | Thu            | Fri           | Sat                               | Sun            |
|                     | 29          | 30               | 31          | August 1       | 2             | 3                                 | 4              |
| xchange             | PICK VIDEO  | Whereabouts      | PICK VIDEO  | Whereabouts    | PICK VIDEO    | • TC SS: 10 cu                    | # Hannah Leig  |
| Calendar 🗊          | Whereabouts | OP Mobile Ed     | Whereabouts | Moto X urwell  | Whereabouts   | · OP The Deep                     | & Hannah Leig  |
| opple               | 9 more      | 10 more          | 13 more     | 10 more        | 12 more       | 9 more                            |                |
| M infoworld news    | 5           | 6                | 7           | 8              | 9             | 10                                | 11             |
| d informatid determ | PICK VIDEO  | Whereabouts      | PICK VIDEO  | Whereabouts    | Paul eligible | · IW SS: Your L                   | Elleen Drapiz  |
| Calas Counte        | Whereabouts | OP Mobile Ed     | Whereabouts | W SS: Your I   | PICK VIDEO    | · OP Mobile Ed                    |                |
| e caen cruman       | 9 more      | 9 more           | 13 more     | 8 more         | 13 more       | 6 more                            |                |
| ther                | Mon 12      | Tue 13           | Wed 14      | Thu 15         | Eri 16        | Sat 17                            | Sun 18         |
| Sirthdays           | PICK VIDEO  | Whereabouts      | PICK VIDEO  | Whereabouts    | PICK VIDEO    | <ul> <li>top InfoWorld</li> </ul> |                |
| 🗹 US Holidays 🔋 🔊   | Whereabouts | OP Mobile Ed     | Whereabouts | · IW SS: Beyo  | Whereabouts   | · weekend revi                    |                |
|                     | 9 more      | 8 more           | 11 more     | 10 more        | 9 more        | 2 more                            |                |
|                     | 19          | 20               | 21          | 22             | 23            | 24                                | 25             |
|                     | PICK VIDEO  | Whereabouts      | PICK VIDEO  | Whereabouts    | vacation      |                                   |                |
|                     | Whereabouts | OP Sec Adviser   | Whereabouts | · OPTech's Bot | PICK VIDEO    | Mariusz Bern                      | & Nathan Cleve |
|                     | 6 more      | 4 more           | 10 more     | 5 more         | 9 more        | 4 more                            |                |
| August 2013 >       | 26          | 27               | 28          | 29             | 30            | 31                                | September 1    |
| o Tu We Th Fr Sa Su | vacation    | Whereabouts      | PICK VIDEO  | Whereabouts    | PICK VIDEO    | · top InfoWorld                   |                |
|                     | PICK VIDEO  | · OP Sec Adviser | Whereabouts | · OPTech's Bot | Whereabouts   | · weekend revi                    |                |
| 0 00 01 1 2 0 4     | 7 more      | 3 more           | 8 more      | 3 more         | 8 more        | 2 more                            |                |
| 0 7 8 9 10 11       | 2           | 3                | 4           | 5              | 6             | 7                                 | 8              |
| 2 13 14 15 16 17 18 | Labor Day   | Whereabouts      | PICK VIDEO  | Whereabouts    | PICK VIDEO    | · top InfoWorld                   |                |
| 9 20 21 22 23 24 25 | PICK VIDEO  | OP Sec Adviser   | Whereabouts | OPTech's Bot   | Whereabouts   | · weekend revi                    |                |
|                     | 8 mom       | 3 more           | 8 more      | 3 more         | 7 more        | 2 more                            |                |

| Managing Calendars               | 246 |
|----------------------------------|-----|
| Configuring Calendar preferences | 246 |
| The General preferences          | 246 |
| The Accounts preferences         | 248 |
| The Advanced preferences         | 248 |
| The Alerts preferences           | 249 |
| Managing calendars               | 250 |
| Navigating calendars             | 252 |
| Creating calendars               | 253 |
| Adding events to calendars       | 254 |
| Working with event invitations   |     |
| and availability                 | 258 |
| Printing Calendars               | 260 |
| Sharing Calendars                | 261 |
| Publishing calendars via iCloud  | 262 |
| Sharing calendars via iCloud     | 262 |
| Subscribing to public calendars  | 264 |

#### How Can I Make Better Use of the MacBook Pro's Audio Features? 266

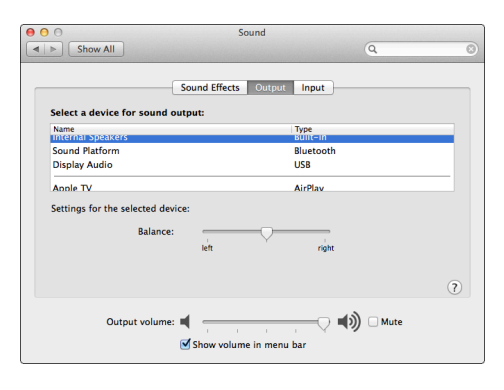

| Getting Sound out of a MacBook Pro          | 268 |
|---------------------------------------------|-----|
| Understanding sound<br>output options       | 268 |
| Controlling sound output                    | 269 |
| Creating and Using Sound Effects            | 272 |
| Configuring sound effects                   | 273 |
| Creating and using custom<br>sound alerts   | 274 |
| Creating a sound alert                      | 274 |
| Adding a custom sound alert                 | 276 |
| Recording and Working with Sound            | 276 |
| Recording sound with<br>a microphone        | 277 |
| Recording sound with<br>a video camera      | 278 |
| Recording sound from musical<br>instruments | 279 |
| Recording sound in<br>QuickTime Player      | 279 |
| Recording sound in iMovie                   | 280 |
| Recording sound with<br>an iOS device       | 281 |
|                                             |     |

#### chapter 11

284

#### How Do I Add and Manage Storage Space?

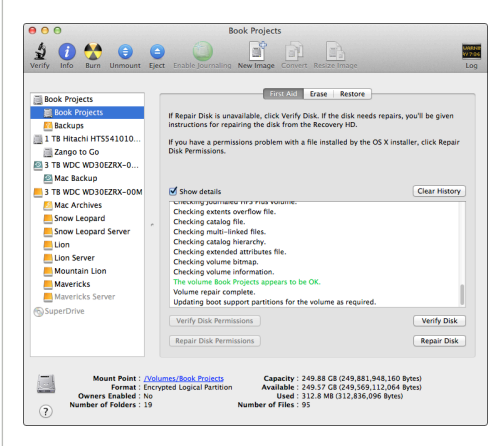

| Using External Hard Drives                                 | 286 |
|------------------------------------------------------------|-----|
| Connecting an external hard drive                          | 287 |
| Preparing an external hard<br>drive with Disk Utility      | 288 |
| Working with external hard drives                          | 292 |
| Maintaining Hard Drives                                    | 293 |
| Managing free space<br>on a hard drive                     | 294 |
| Checking or repairing an external drive with Disk Utility  | 295 |
| Checking or repairing the internal drive with Disk Utility | 297 |
| Erasing an external hard drive<br>with Disk Utility        | 297 |
| Working with SD Cards and Flash Drives                     | 300 |

# How Can I Run Windows Applications?

#### 302

...

c (1

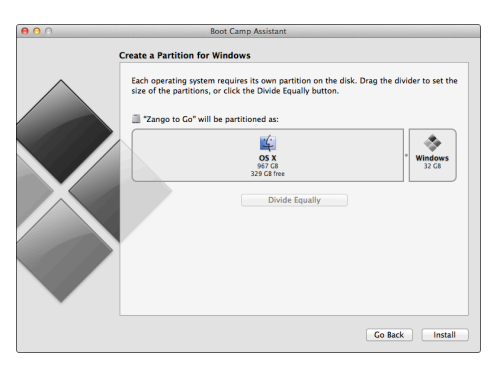

| Choosing a Windows Option                       | 304 |  |  |  |  |  |
|-------------------------------------------------|-----|--|--|--|--|--|
| Apple's Boot Camp                               | 304 |  |  |  |  |  |
| Desktop virtualization applications             | 304 |  |  |  |  |  |
| Running Windows with Boot Camp                  |     |  |  |  |  |  |
| Configuring Boot Camp and<br>installing Windows | 305 |  |  |  |  |  |
| Running Windows using Boot Camp                 | 309 |  |  |  |  |  |
| Running Windows Virtually                       | 311 |  |  |  |  |  |
|                                                 |     |  |  |  |  |  |

#### chapter 13

#### How Can I Protect My MacBook Pro's Data?

314

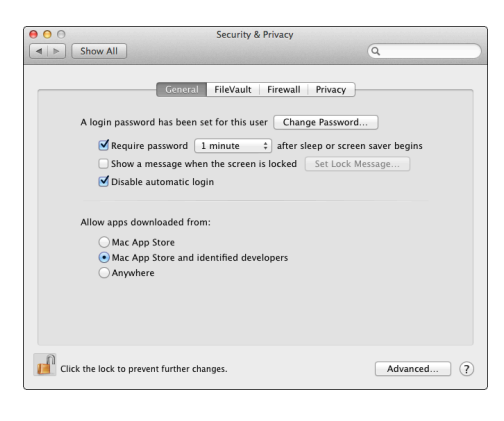

| Keeping Software Current                           | 316 |
|----------------------------------------------------|-----|
| Keeping OS X and Mac App                           |     |
| Store software current                             | 316 |
| Keeping other applications current                 | 318 |
| Protecting Your MacBook Pro                        |     |
| with General Security                              | 319 |
| Preventing Internet Attacks                        | 321 |
| Shielding your MacBook Pro<br>with a router        | 322 |
| Shielding your MacBook Pro                         |     |
| with the OS X firewall                             | 322 |
| Protecting Data with Time Machine                  | 324 |
| Setting up Time Machine                            | 325 |
| Backing up to Time Machine                         | 327 |
| Restoring files with Time Machine                  | 329 |
| Restoring files in the Finder                      | 329 |
| Restoring files in applications                    | 331 |
| Restoring your entire                              |     |
| MacBook Pro                                        | 331 |
| Using the OS X Document                            |     |
| Protection Features                                | 332 |
| Using Auto Save                                    | 333 |
| Restoring documents with                           |     |
|                                                    | 333 |
| Protecting Data with Encryption                    | 334 |
| Using Find My iPhone to Locate Your<br>MacBook Pro | 338 |
| Using Firmware Password Utility                    | 341 |
| Protecting Information with Keychains              | 341 |
| Viewing and configuring keychains                  | 342 |
| Adding keychains                                   | 344 |
| Adding items to a keychain                         | 344 |
| Working with keychains                             | 346 |

#### How Do I Solve MacBook Pro Problems?

| 0 0      | 0                               |                                                  |          | Activ | ity Mon            | itor (M           | ly Process                 | es)           |         |     |  |
|----------|---------------------------------|--------------------------------------------------|----------|-------|--------------------|-------------------|----------------------------|---------------|---------|-----|--|
| 0        |                                 |                                                  | CPU      | Men   | lory               | Energy            | Disk                       | Network       |         | Q.* |  |
| ocer     | s Name<br>com.apple.lcc<br>Mail | Sample Process<br>Run Spindump<br>Run System Dia | gnostics | 2     | Ports<br>76<br>396 | PID<br>242<br>489 | User<br>ggruman<br>ggruman |               |         |     |  |
|          | TweetDeck                       | 83                                               | .8 MB    | 25    | 325                | 598               | ggruman                    |               |         |     |  |
|          | Dropbox                         | 78                                               | .8 MB    | 33    | 229                | 312               | ggruman                    |               |         |     |  |
| 16       | Maps                            | 75                                               | .4 MB    | 7     | 300                | 864               | ggruman                    |               |         |     |  |
| <b>U</b> | Microsoft Word                  | 72                                               | .3 MB    | 6     | 218                | 487               | ggruman                    |               |         |     |  |
| 1        | Finder                          | 66                                               | .1 MB    | 9     | 317                | 238               | ggruman                    |               |         |     |  |
| - 69     | Safari                          | 66                                               | .0 MB    | 16    | 329                | 605               | ggruman                    |               |         |     |  |
|          | Safari Web Conte                | int 64                                           | .0 MB    | 13    | 189                | 801               | ggruman                    |               |         |     |  |
|          | Mail Web Conten                 | t 54                                             | L4 M8    | 13    | 230                | 524               | ggruman                    |               |         |     |  |
|          | Calendar                        | 54                                               | U4 MB    | 3     | 184                | 652               | ggruman                    |               |         |     |  |
|          | Mail Web Conten                 | t 42                                             | .2 MB    | 13    | 229                | 496               | ggruman                    |               |         |     |  |
| <b>m</b> | System Preference               | ies 36                                           | .0 MB    | 2     | 225                | 221               | ggruman                    |               |         |     |  |
|          | Safari Web Conte                | int 34                                           | .2 MB    | 12    | 198                | 701               | ggruman                    |               |         |     |  |
|          | loginwindow                     | 31                                               | 1 MB     | 3     | 424                | 41                | ggruman                    |               |         |     |  |
|          | Dock                            | 25                                               | .8 MB    | 5     | 255                | 236               | ggruman                    |               |         |     |  |
|          | Safari Networkin                | g 25                                             | .7 MB    | 5     | 113                | 608               | ggruman                    |               |         |     |  |
|          | CalendarAgent                   | 25                                               | .1 MB    | 4     | 143                | 232               | ggruman                    |               |         |     |  |
|          | SystemUlServer                  | 21                                               | .6 MB    | 6     | 382                | 237               | ggruman                    |               |         |     |  |
| 1        | Activity Monitor                | 15                                               | .1 MB    | 9     | 206                | 976               | ggruman                    |               |         |     |  |
|          | soagent                         | 13                                               | .2 MB    | 2     | 106                | 271               | ggruman                    |               |         |     |  |
|          | com.apple.interr                | etaccounts 11                                    | .6 MB    | 3     | 184                | 270               | ggruman                    |               |         |     |  |
|          | Notification Cent               | er 11                                            | .3 MB    | 3     | 166                | 261               | ggruman                    |               |         |     |  |
|          | Physical Memory: 16.00          |                                                  | GB       | NENC  | RY PRES            | SURE              | App Memory:                | 2.54 GB       |         |     |  |
|          |                                 | Memory Used:                                     | 6.72     | GB    |                    |                   |                            | File Cache:   | 2.45 GB |     |  |
|          |                                 | Virtual Memory:                                  | 16.00    | GB    |                    |                   |                            | Wired Memory: | 1.73 G8 |     |  |
|          |                                 | Swap Used:                                       | 0 by     | tes   |                    |                   |                            | Compressed:   | 0 bytes |     |  |

| Looking for Trouble                   | 350 |  |  |  |  |
|---------------------------------------|-----|--|--|--|--|
| Understanding and Describing Problems |     |  |  |  |  |
| Recognizing user errors               | 352 |  |  |  |  |
| Recognizing software problems         | 352 |  |  |  |  |
| Recognizing hardware problems         | 354 |  |  |  |  |
| Describing problems                   | 354 |  |  |  |  |
| Trying Fast and Easy Solutions        | 356 |  |  |  |  |
| Forcing applications to quit          | 356 |  |  |  |  |
| Forcing the Finder to relaunch        | 356 |  |  |  |  |
| Restarting or restoring               | 357 |  |  |  |  |

| Shutting down soft                                   | 358 |
|------------------------------------------------------|-----|
| Shutting down hard                                   | 358 |
| Using a troubleshooting user<br>account and deleting |     |
| preferences                                          | 358 |
| Repairing external hard drives                       | 360 |
| Repairing the internal hard drive                    | 361 |
| Repairing permissions                                | 361 |
| Reinstalling applications                            | 362 |
| Starting up from the Recovery HD partition           | 364 |
| Starting up from an alternate external drive         | 364 |
| Getting Help with MacBook Pro<br>Problems            | 365 |
| Using the Mac Help system                            | 366 |
| Describing a problem in detail                       | 367 |
| Profiling a MacBook Pro                              | 368 |
| Monitoring MacBook Pro                               |     |
| activity                                             | 368 |
| Capturing screenshots                                | 369 |
| Getting help from others                             | 371 |
| Starting Over                                        | 372 |
| Reinstalling OS X                                    | 372 |
| Starting completely over                             | 373 |
| Index                                                | 376 |

# Introduction

#### From its distinctive

metallic finish to its backlit keyboard, dazzling display, and inviting design, the MacBook Pro is amazing technology that looks as great as

it works. Running OS X and including lots of amazing software, a MacBook Pro allows you to do more right out of the box more easily than any other computer. In fact, a MacBook Pro does so much that it's easy to overlook even more of the great things it can do. That's where this book comes in.

Although you probably already know how to turn on your MacBook Pro, you might not know how to create virtual working spaces on the desktop, so you can keep many applications and windows open at the same time and move among them easily. Although you likely know how to use the trackpad to point to objects on the screen and select them, you might not know how to create your own keyboard shortcuts for just about any command in any application you use. Although you have probably thought about how you need to back up your important data, you might not have actually done it. Also, although you've probably surfed the web, you may not have taken advantage of all the options that being connected can give you, from sharing files locally to communicating with people around the world, easily and inexpensively.

The purpose of this book is to provide a resource for you when you are wondering how to do something better, how to do it more easily, or even how to do it at all. Each chapter is organized around a question. In each chapter are answers to that question. These answers are task-focused so you learn by doing rather than just by reading. If you start at Step 1 and work through each one in sequence, you'll end up someplace you want to go.

The MacBook Pro Portable Genius is intended to be your companion, to guide you on your indepth exploration of your MacBook Pro. After you've been through a topic's steps, you'll be prepared to go even further by extending what you've learned to other tasks. This book is designed to cover a broad range of topics in which most MacBook Pro users are interested. There's no particular order to the topics in this book, so you can jump to any chapter without having read the preceding ones. To get started, I recommend that you look at the table of contents and decide which question you want answered first. Turn to the appropriate page, and off you go!

# How Can I Use My Desktop Space Efficiently?

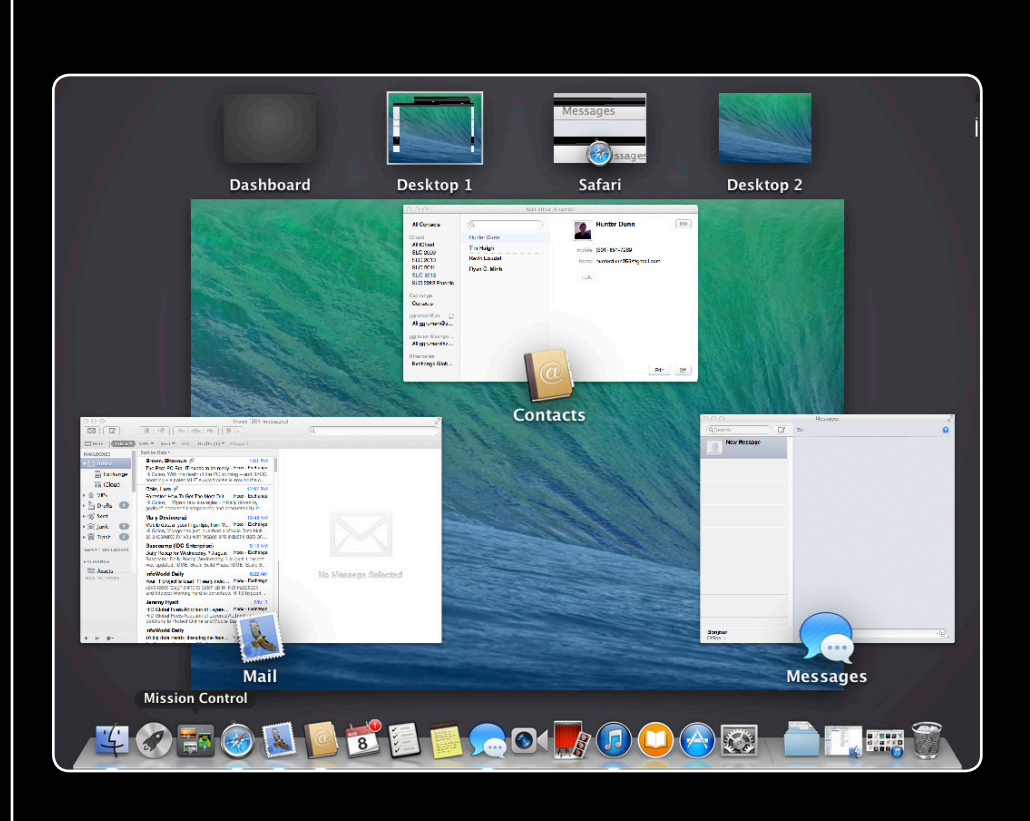

### 1 2 3 4 5 6 7 8 9 10 11 12 13 14

The MacBook Pro's Desktop is the area displayed on its screen. Like a physical desktop, you place things (in this case, icons and windows) on it to focus your attention on them and use their content. As you work, your Desktop naturally becomes cluttered with windows for applications, documents, and system tools. Keeping control of all these windows helps you make the most of your Desktop space. With all the great Desktop management tools that the Mac's OS X operating system offers, it's much easier to keep your MacBook Pro's Desktop neat and tidy than it is a physical desktop.

| Setting the Finder Desktop's Icon Preferences |
|-----------------------------------------------|
| Working with Finder Windows5                  |
| Working with the Dock                         |
| Using the Launchpad                           |
| Managing Your Desktop's Windows21             |
| Using Applications in Full-Screen Mode        |
| Configuring Notifications                     |
| Working with Monitors35                       |
| Setting the Desktop Background44              |

### Setting the Finder Desktop's Icon Preferences

By default on a new MacBook Pro or in a new installation of OS X on a MacBook, icons for the MacBook Pro's hard drive, external hard drives, DVDs, CDs, and servers do not appear on the Desktop. This keeps the entire space on the Desktop clear for your files and folders. (If you upgraded to a new version of OS X or used the Migration Assistant to transfer the contents of another Mac to your MacBook Pro, the drive icons that display are whatever was previously set.)

To access drives, whether or not they appear on the Desktop, open a Finder window (choose File  $\Rightarrow$  New Finder Window or press #+N in the Finder, or double-click a folder or drive icon) and click them in the Sidebar to open their contents.

# Note

The folders and files you see on the Desktop are determined by the contents of the Desktop folder, which is located within your Home folder (choose Go +> Home in the Finder to see the Home folder's contents). If you don't want a folder or file taking up space on your Desktop, move it into a different folder within your Home folder. In addition to having a neater appearance, this also helps you work more efficiently because it's easier to find folders and files if they're here rather than scattered on your Desktop.

Perform the following steps to show or hide Desktop icons:

- 1. Choose Finder IP Preferences. The Finder Preferences dialog appears.
- 2. Go to the General pane, if it isn't already visible.
- 3. Select and deselect the check boxes for the icons that you want to see and don't want to see, respectively, on your Desktop. For example, to hide the icon for the MacBook Pro's internal hard drive or any external hard drive connected to it, deselect the Hard Disks check box. As you deselect the check boxes, the related icons disappear from your Desktop.

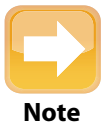

To set the size, grid spacing, text size, and other options for the Desktop, click the Desktop so no Finder windows are selected. Choose View ⇔ Show View Options, and use the resulting panel to configure these settings for your Desktop. The title of this panel indicates the object for which you are configuring the view options, so it should be Desktop. You can use this same command with any folder to set its view options.

### **Working with Finder Windows**

Much of the time that you are working on your Desktop will involve Finder windows. Two areas of Finder windows that you will use frequently are the Sidebar and the toolbar, in addition to the window itself. You can use these features as they are, but you can also customize them to make your Desktop space more efficient.

### **Using Finder windows**

Finder windows are essentially lists of what's in whatever drive or folder you opened. Double-click a drive or folder to open a Finder window. If you open a drive or folder from the Desktop, a new Finder window opens for its contents. If you open a drive or folder from within a Folder window, the Finder window displays its contents in place of whatever it was previously showing.

A quick way to open a new Finder window in the Finder is to choose File ⇒ New Window or to press ℜ+N. That way, you can look at contents from different locations at the same time, and even copy or move items across them.

If you drag items from one Finder window to another, the items are moved if the Finder windows are showing contents from folders on the same drive. They are copied if the Finder windows are showing the contents of folders from different drives. Hold down the Option key when dragging to copy files on the same disk, and hold down the Option key when dragging to move files to a different disk; holding Option reverses the standard behavior.

Close unwanted Finder windows by clicking the Close button at the upper left of the window or by pressing Shift+#+W. Note that this shortcut is new to OS X 10.9 Mavericks and had been just #+W in previous versions of OS X.

Mavericks introduces a new capability in Finder windows called Finder tabs that reduces clutter on the Desktop. It works just like a browser's tabbed panes do: Each pane has its own tab that you click to switch to that pane, as Figure 1.1 shows. Create a new tabbed pane by choosing File  $\Rightarrow$  New Tab or pressing #+T. You can drag items from one tab to another: From the open pane, just drag the item to the tab of the other pane.

To close a tabbed pane, hover the pointer over its tab, and click the X icon that appears on the left side of the tab, or just press  $\Re$ +W to close the active (open) pane.

#### MacBook Pro Portable Genius, 5th Edition

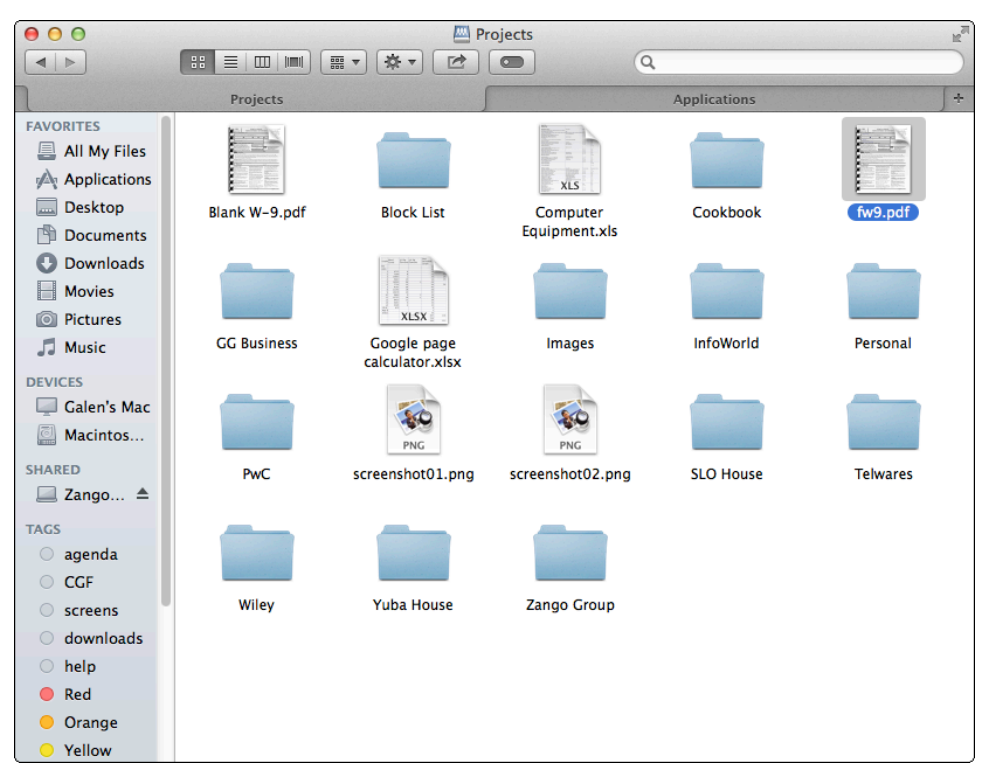

**1.1** OS X Mavericks lets you have multiple tabbed panes in the same Finder window, to decrease Desktop clutter.

### Using and configuring the Sidebar

The Finder's Sidebar makes it easy to get to specific locations, meaning folders, drives, and even files. It comes preloaded with a set of aliases (shortcuts) to common locations, but you can add items to, or remove them from, the Sidebar so it contains aliases to the items you use most frequently.

The Sidebar is organized into sections, as shown in Figure 1.2. You control which ones display by using the Finder Preferences dialog (choose Finder  $\Rightarrow$  Preferences). The process is similar to how you control which disk icons appear on the Desktop, except that you go to the Sidebar pane in the dialog rather than the General pane, and then check and uncheck the desired options to control what displays, as shown in Figure 1.3.